## 総会視聴システムの使い方(1)

# 登録からログインまで

※個人発表の責任発表者の方は登録が済んでいますので スライド4からご覧ください

日本教育心理学会第64回総会

#### 「総会へのログイン方法について」メールからの登録

#### 参加申込みの際に登録いただいたメールアドレスに 「総会ログイン方法について」メール

をお送りしますので、ご自身でパスワードを設定してください。

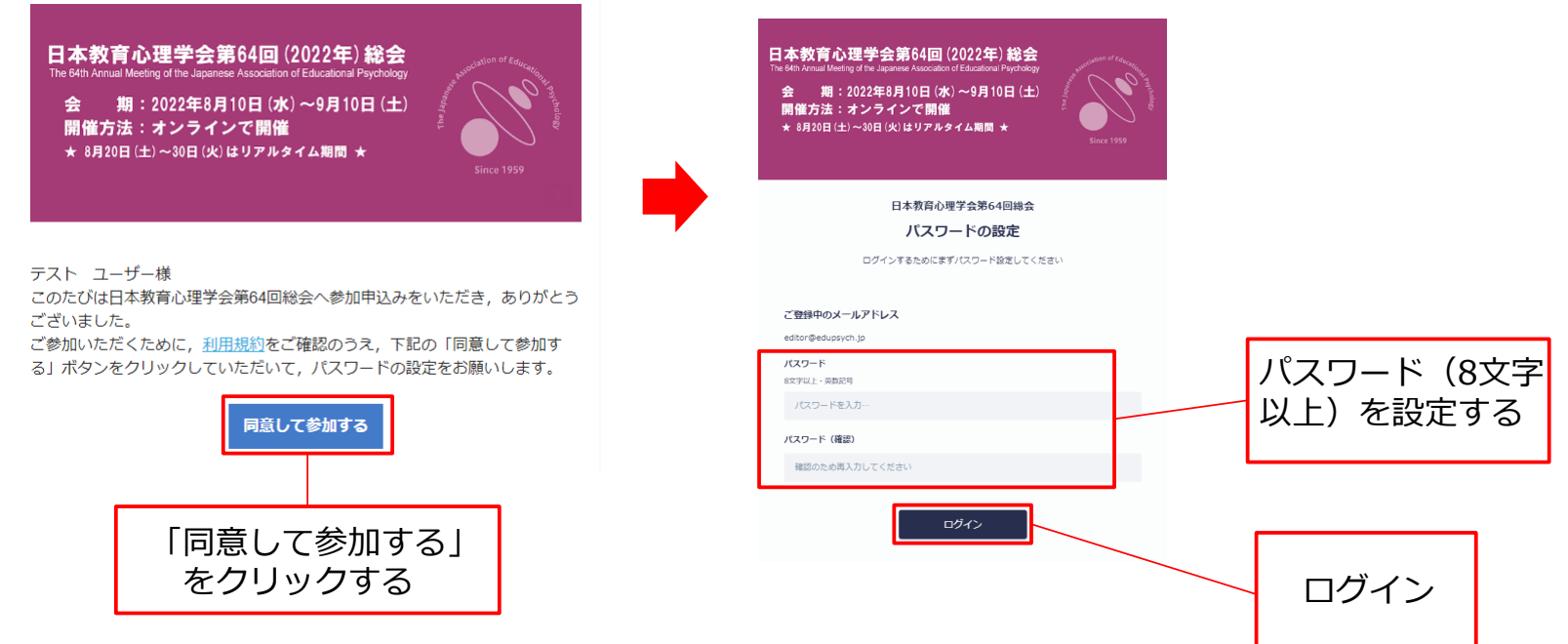

ご登録のメールアドレスが総会の視聴システムへのログインIDとなります。

「メッセージ」が届いたこと等をお知らせする通知メールも、そのアドレスに届きます。

#### 「総会ログインページのご案内」メール

パスワードを設定したら,「総会ログインページのご案内」メールが届きます。 このメールの「ログインする」のURLから視聴システムにログインできます。

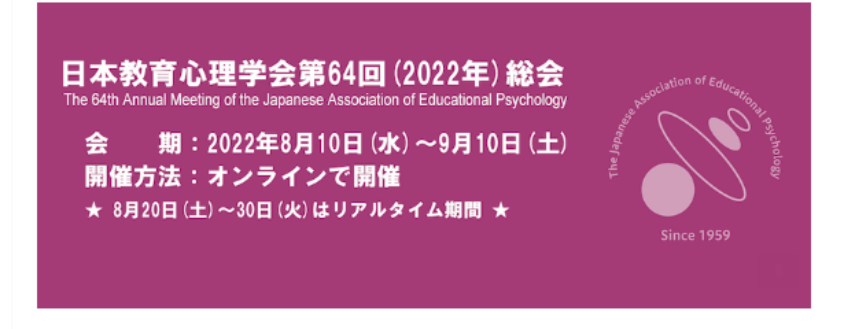

テスト ユーザー様

日本教育心理学会第64回総会へご登録をいただき,ありがとうございました。

視聴システムへは、下記の「ログインする」のURLからメールアドレスとパス ワードでログインしてください。 ログイン画面,またはログインした後に表示されるホーム画面のURLをブック マークすると、その後のアクセスが簡単になります。 総会の会期の前に必ずログインしてみていただき、もしログインできない場合 は、事務局までご連絡ください。

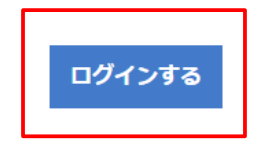

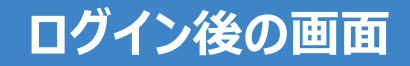

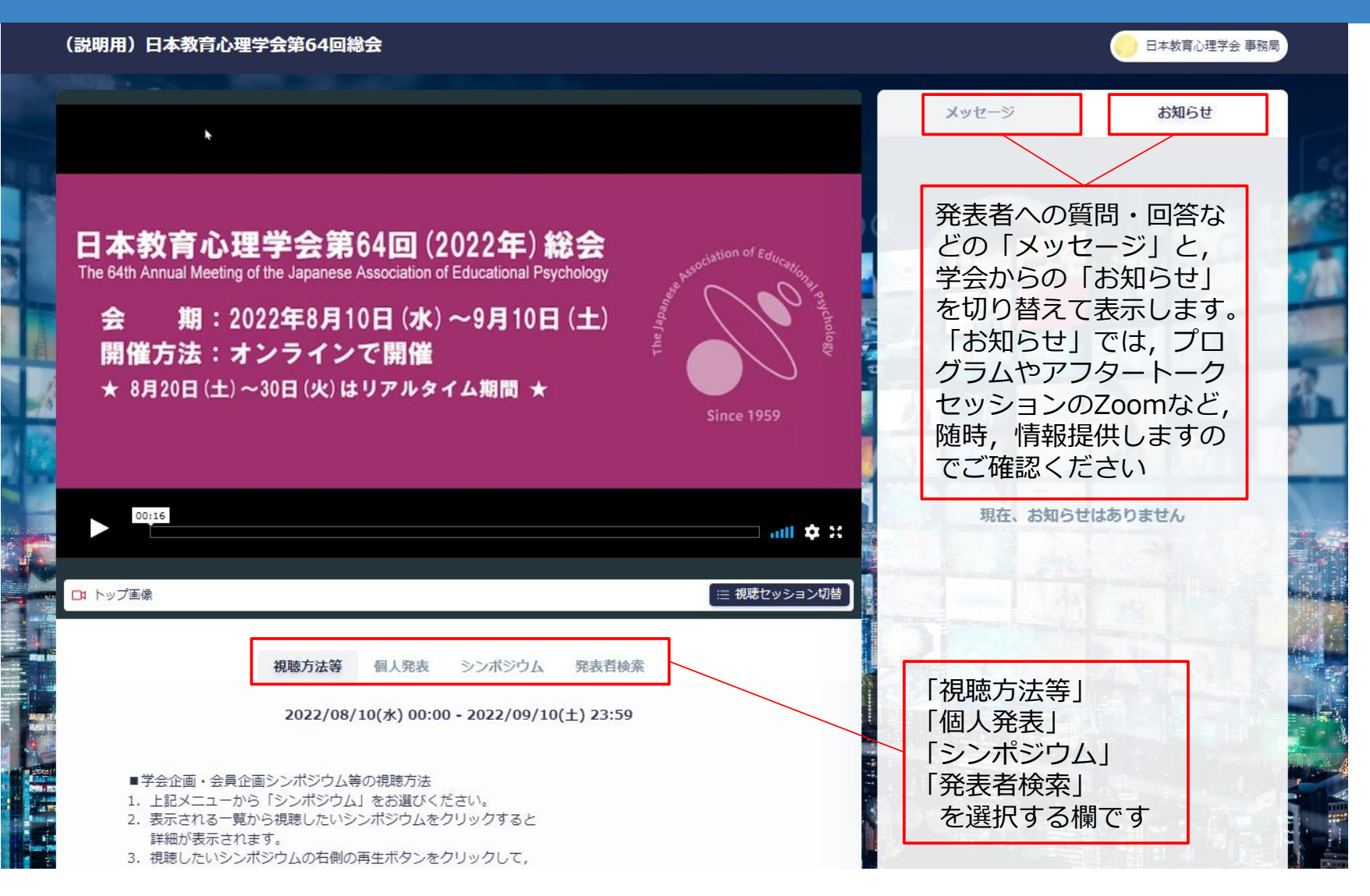

### ログアウト

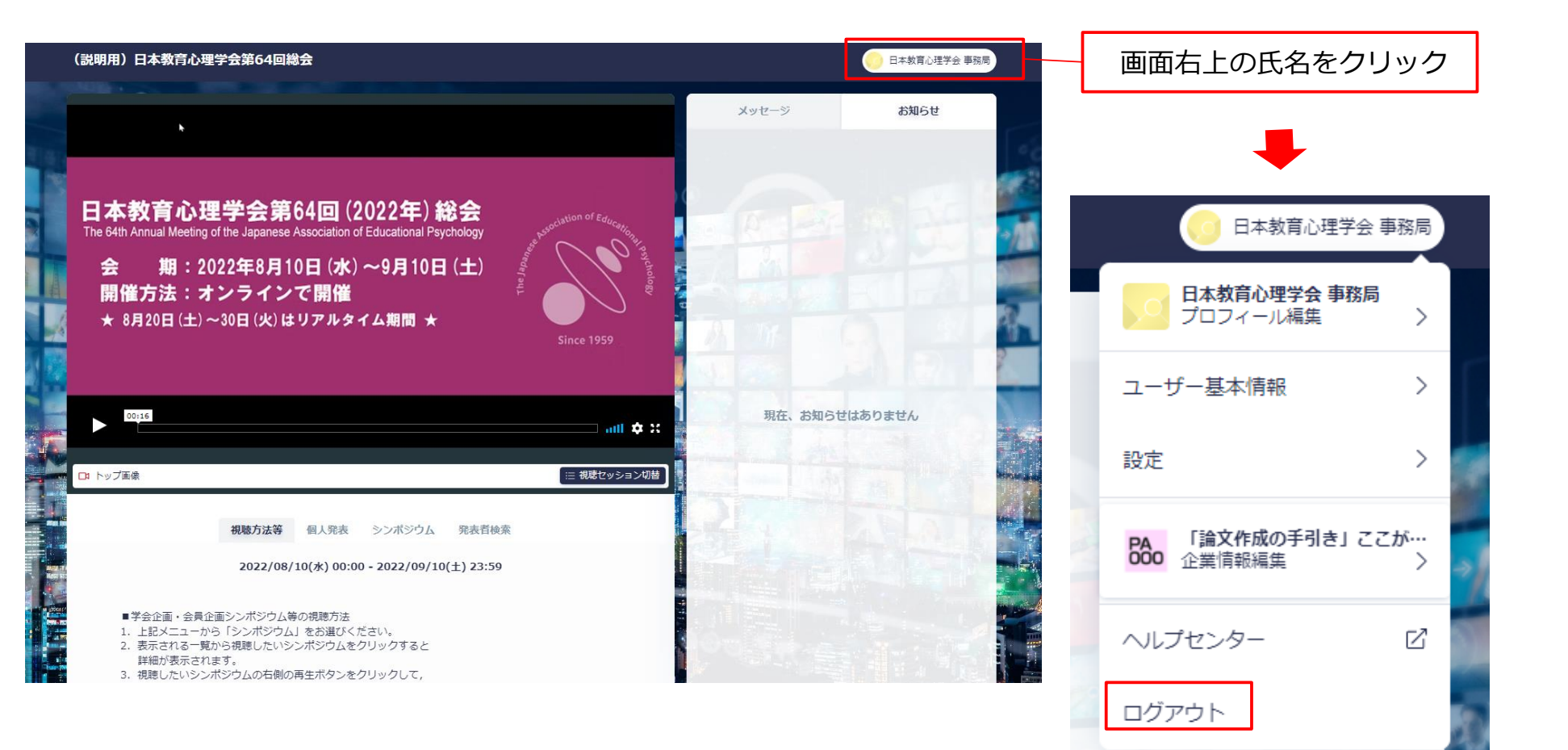

#### ご注意

### 視聴システムの画面右上にある氏名をクリックすると 「プロフィール編集」というボタンがあり、それをクリックすると、以下の表示が出ます。 使用しているシステムのデフォルトで表示されますが、 この「招待」機能は使用しないでください。 誤ってこの機能を使って他の方を「招待」した場合は、 事務局までお知らせください。

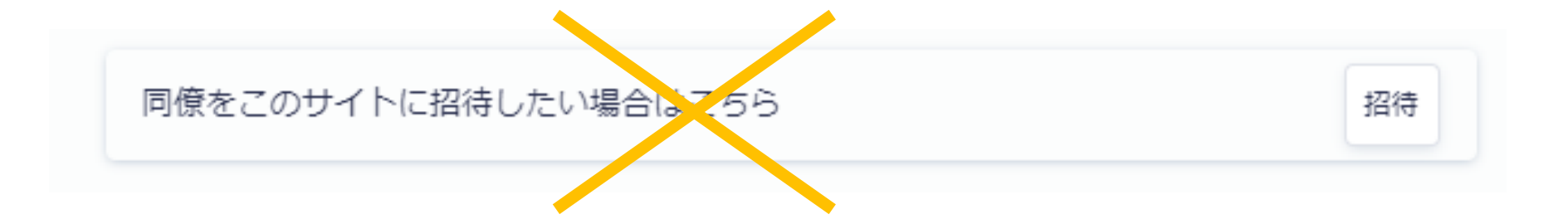

## 総会視聴システムの使い方(2)

# 個人発表を視聴する方法

## 日本教育心理学会第64回総会

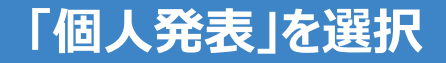

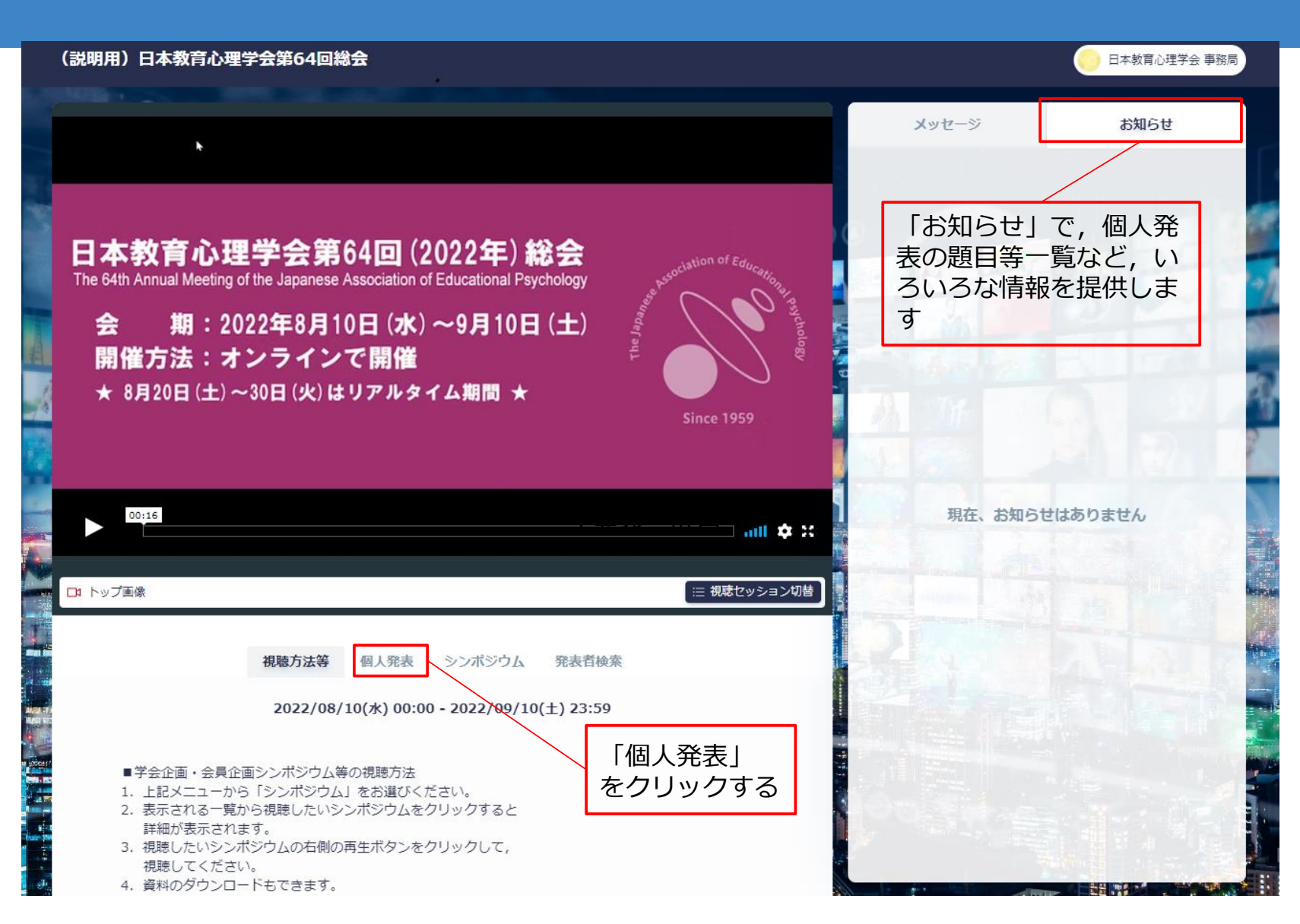

#### 個人発表の一覧から、ご覧になりたい発表を選びます

#### (説明用)日本教育心理学会第64回総会

#### 日本取買心理学会 単務局

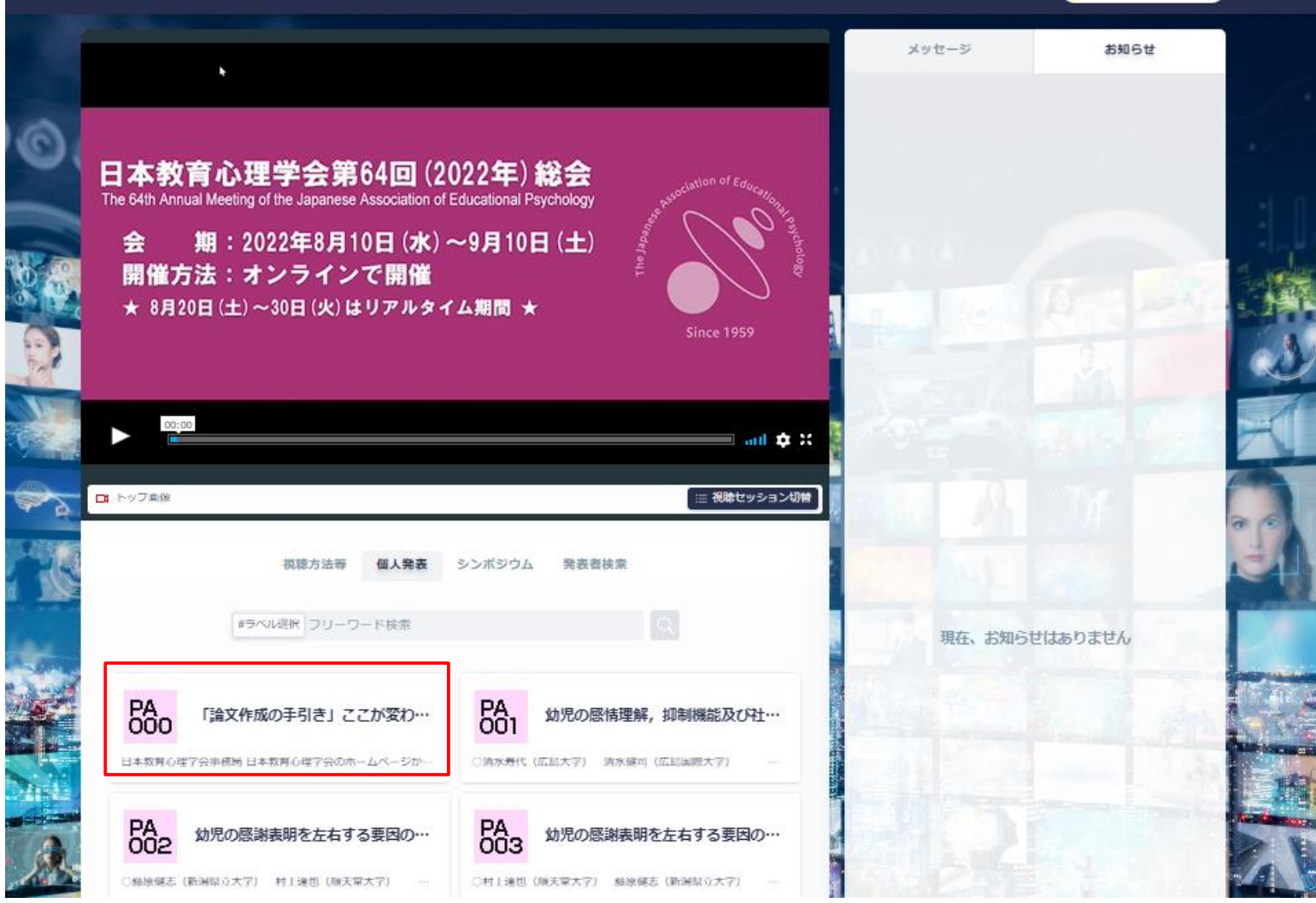

### 「発表者検索」から発表者や発表タイトルを検索できます

| (説明用)日本教育心理学会第64回総会                                                                                                    |                                          | ● 日本教育心理学会 事務局                   |
|----------------------------------------------------------------------------------------------------|------------------------------------------|----------------------------------|
|                                                                                                    | メッセージ                                    | お知らせ                             |
| <b>日本教育心理学会第64回 (2022年) 総会</b><br>The 64th Annual Meeting of the Japanese Association of Educational Psychology<br>会 期: 2022年8月10日 (水) ~9月10日 (土)<br>開催方法: オンラインで開催<br>★ 8月20日 (土) ~30日 (火) はリアルタイム期間 ★ |                                          |                                  |
| a → <sup>00:16</sup>                                                                                                    | 現在、お知らせはありません                            |                                  |
| □ トップ画像                                                                                                    | 「発表者検索」<br>個人発表の責任<br>特定のキーワー<br>発表タイトルー | 」から<br>任発表者や<br>ードを含む<br>を検索できます |
| <ol> <li>1. 上記メニューから「シンボジウム」をお選びください。</li> <li>2. 表示される一覧から視聴したいシンボジウムをクリックすると<br/>詳細が表示されます。</li> <li>3. 視聴したいシンボジウムの右側の再生ボタンをクリックして,<br/>視聴してください。</li> <li>4. 資料のダウンロードもできます。</li> </ol>             |                                          |                                  |

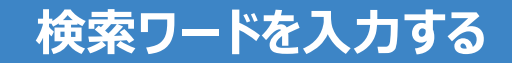

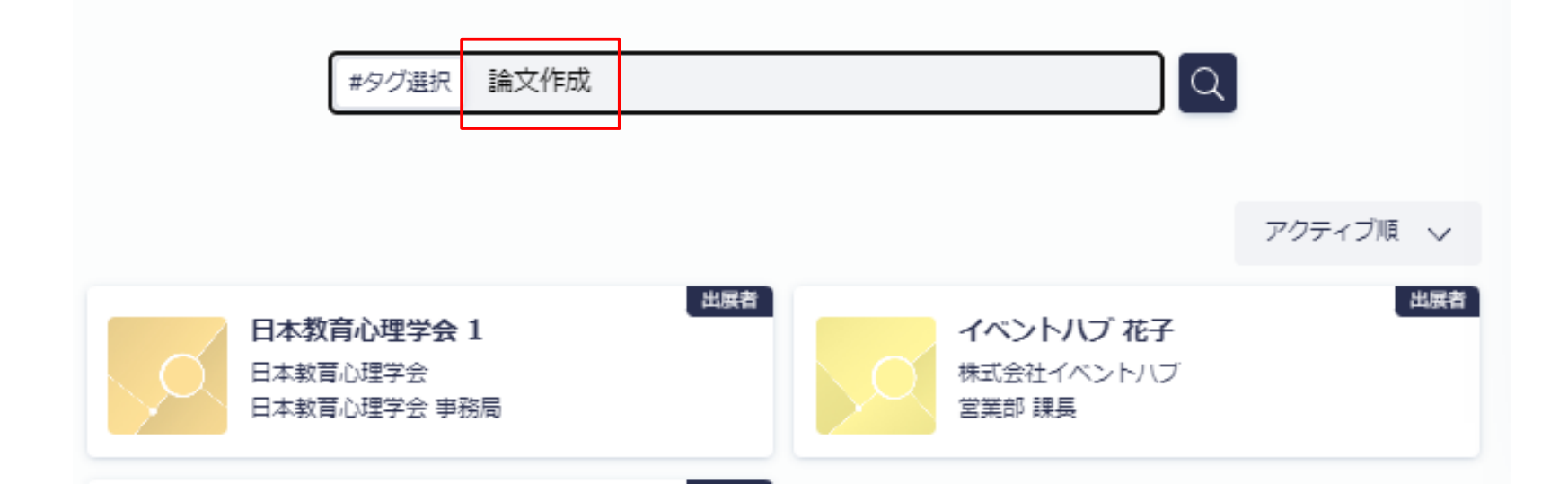

#### 個人発表は, こんな感じに見えます

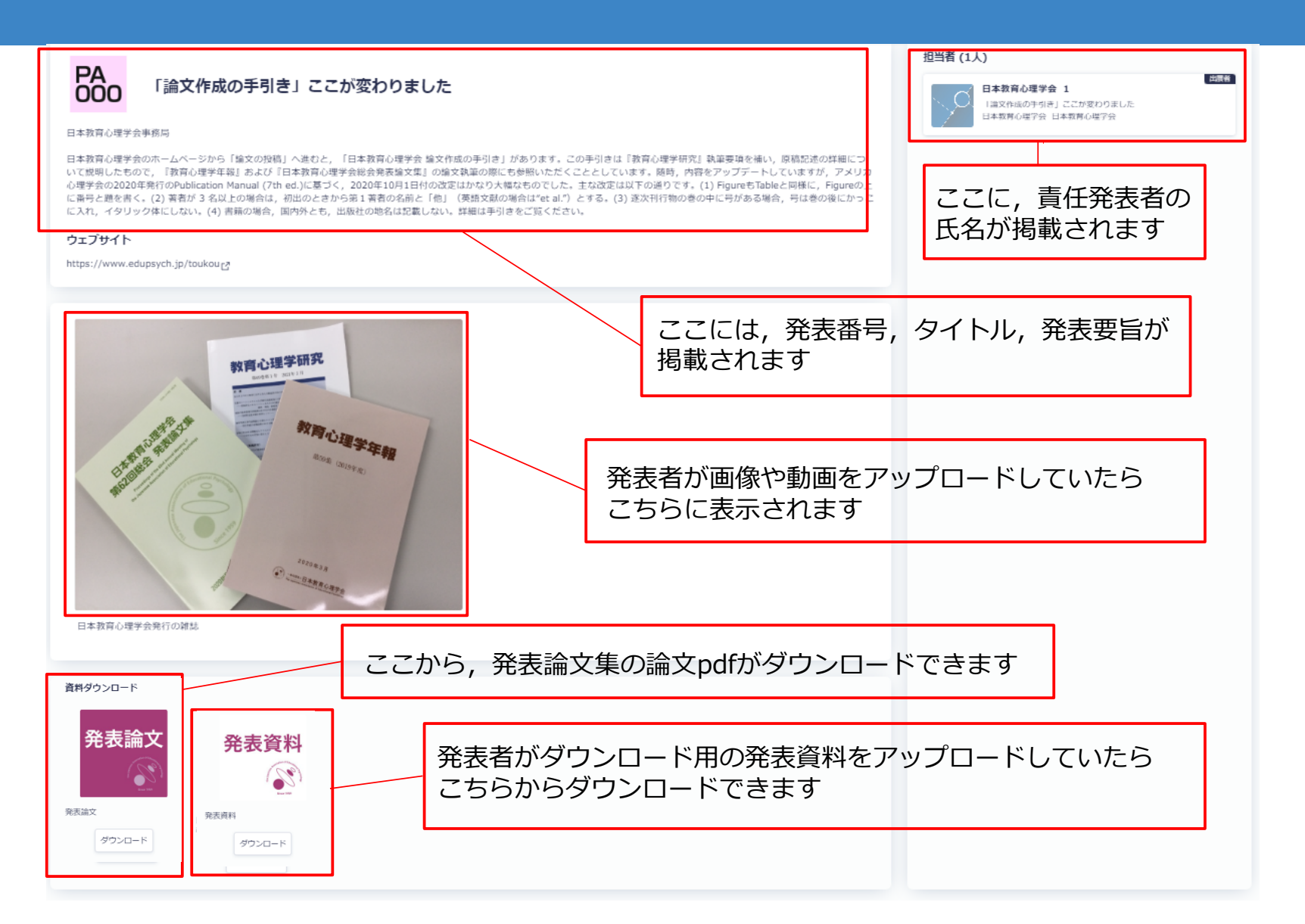

## 総会視聴システムの使い方(3)

# シンポジウム等を 視聴する方法

## 日本教育心理学会第64回総会

### 「シンポジウム」を選択

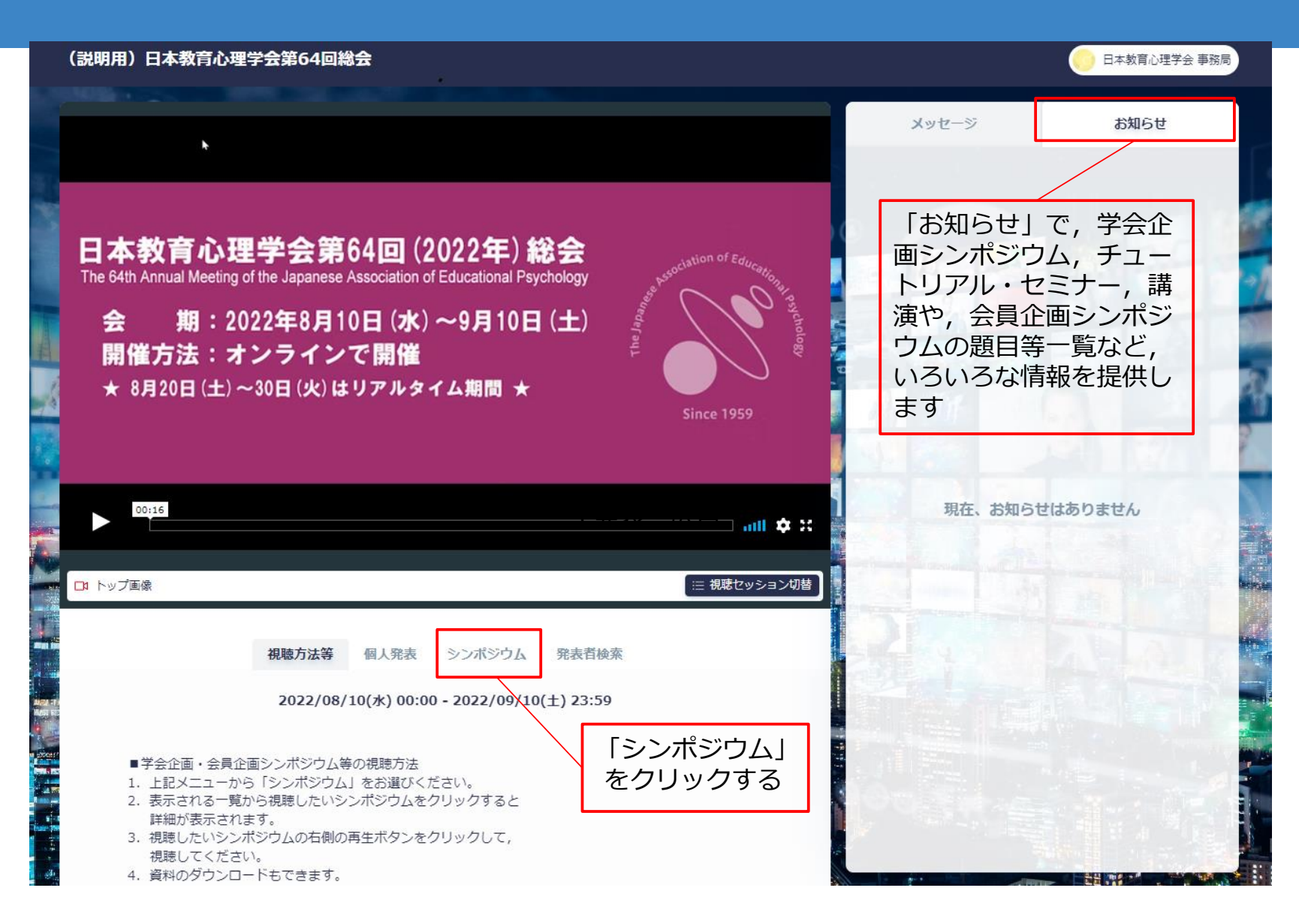

#### シンポジウム等の一覧から視聴したいものを選択

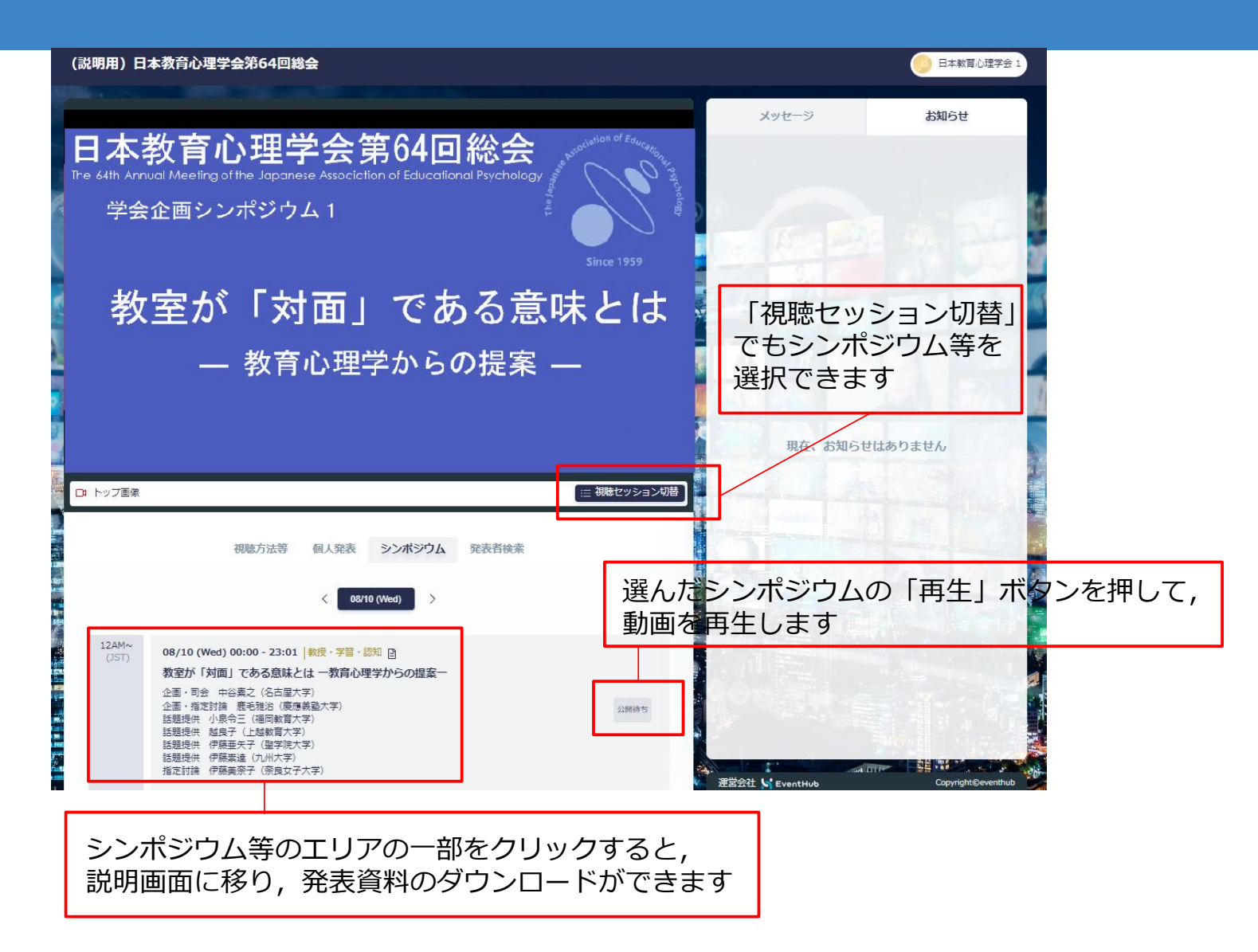

### シンポジウム等を視聴するときの便利な機能

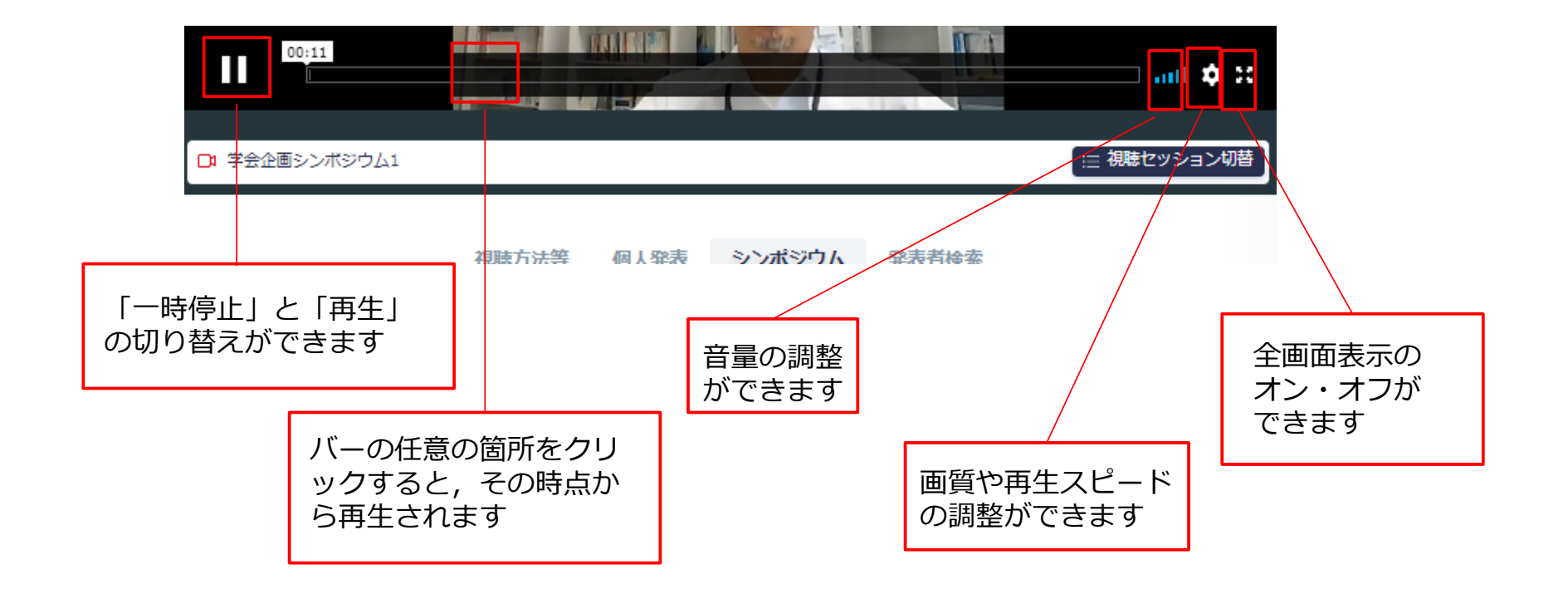

#### シンポジウム等のエリアの一部をクリックしたときの説明画面

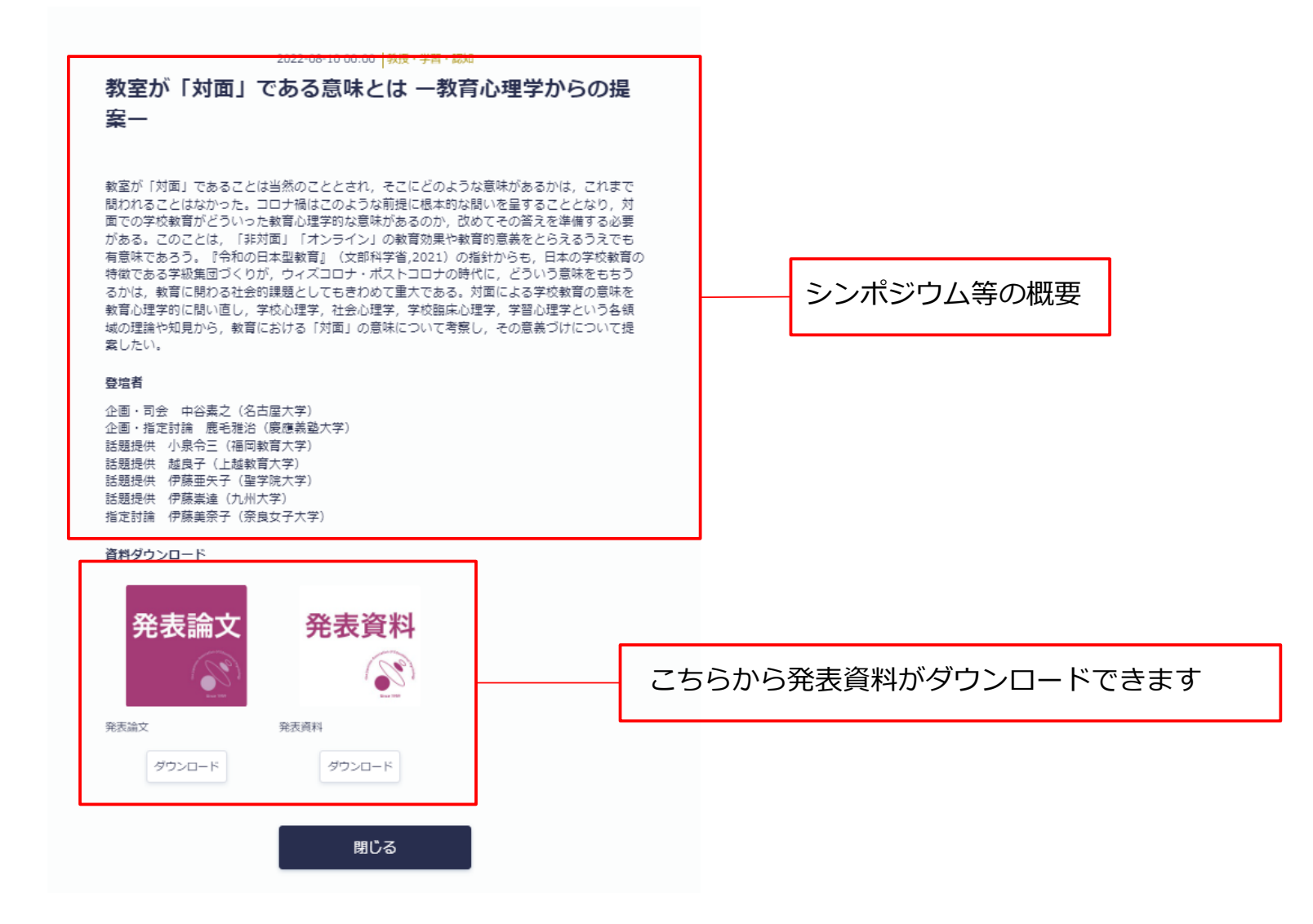

## 総会視聴システムの使い方(4)

# 質問等のメッセージを やりとりする方法

## 日本教育心理学会第64回総会

#### 個人発表からやりとりする場合

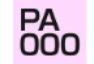

#### 「論文作成の手引き」ここが変わりました

#### 日本教育心理学会事務局

日本教育心理学会のホームページから「論文の投稿」へ進むと、「日本教育心理学会 論文作成の手引き」があります。この手引きは『教育心理学研究』執筆要項を補い、原稿記述の詳細につ いて説明したもので、『教育心理学年報』および『日本教育心理学会総会発表論文集』の論文執筆の際にも参照いただくこととしています。随時,内容をアップデートしていますが,アメリカ 心理学会の2020年発行のPublication Manual (7th ed.)に基づく,2020年10月1日付の改定はかなり大幅なものでした。主な改定は以下の通りです。(1) FigureもTableと同様に, Figureの上 に番号と題を書く。(2) 著者が 3 名以上の場合は,初出のときから第1 著者の名前と「他」(英語文献の場合は"et al.")とする。(3) 逐次刊行物の巻の中に号がある場合,号は巻の後にかっこ に入れ、イタリック体にしない。(4) 吉籟の場合、国内外とも、出版社の地名は記載しない。詳細は手引きをご覧ください。

#### ウェブサイト

https://www.edupsych.jp/toukour?

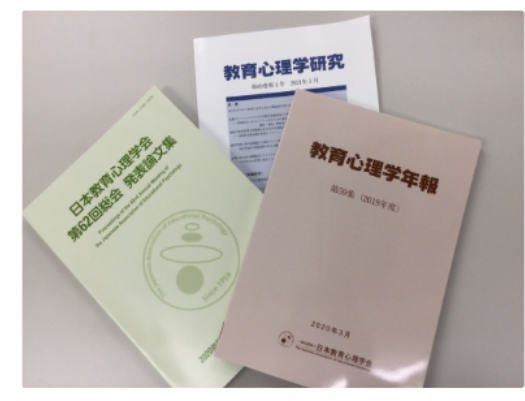

この個人発表についての質問や感想・コメ ント等のメッセージを送るには,責任発表 者のお名前のあるこの欄をクリックします

出展者

担当者 (1人)

日本教育心理学会 1 「満文作成の手引き」ここが変わりました 日本教育心理学会 日本教育心理学会

日本教育心理学会発行の雑誌

#### 資料ダウンロード

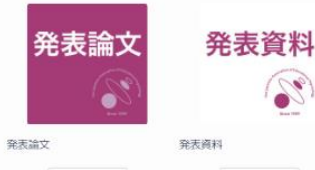

ダウンロード

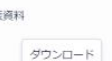

#### メッセージを送る相手を検索する場合

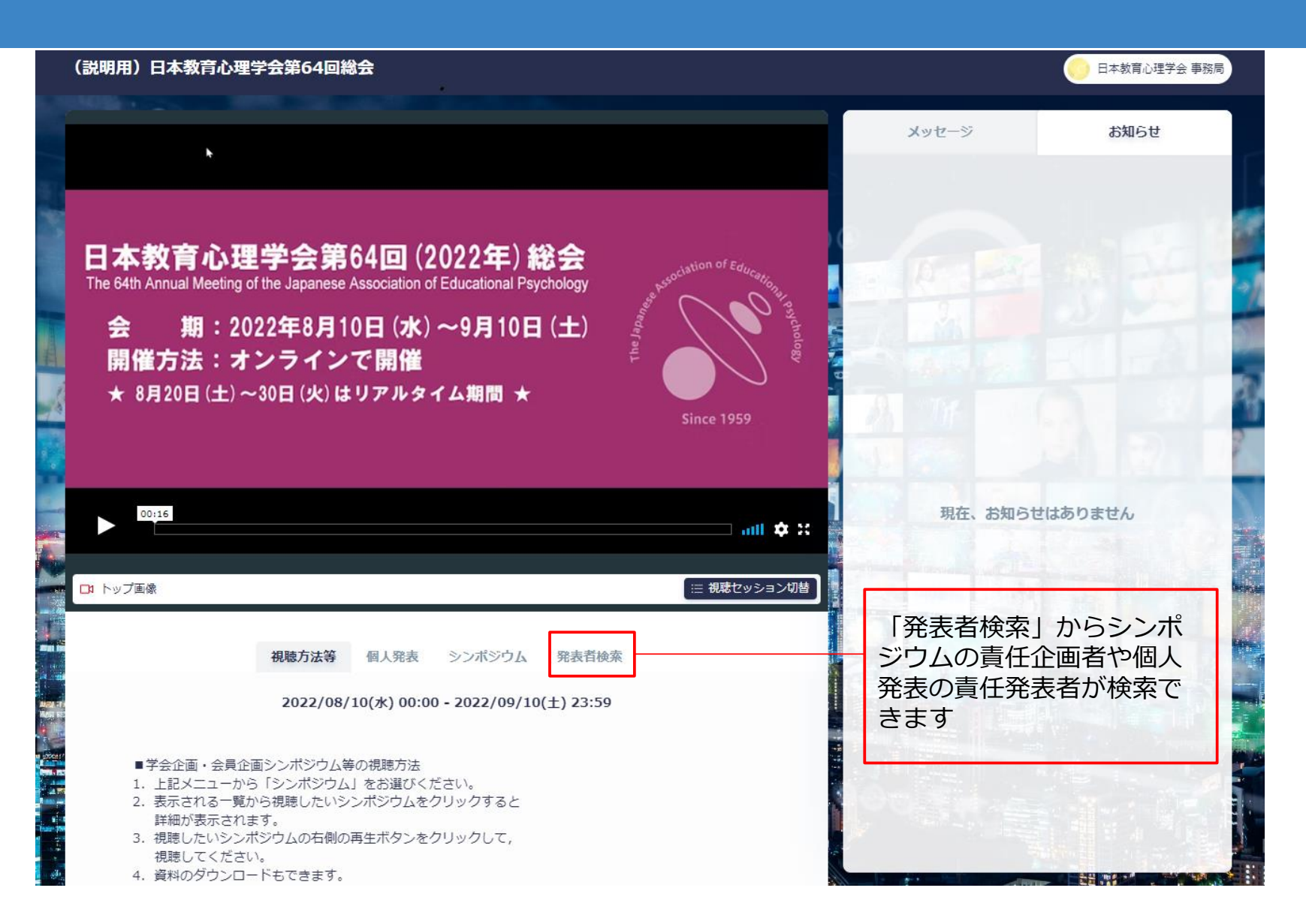

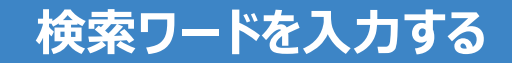

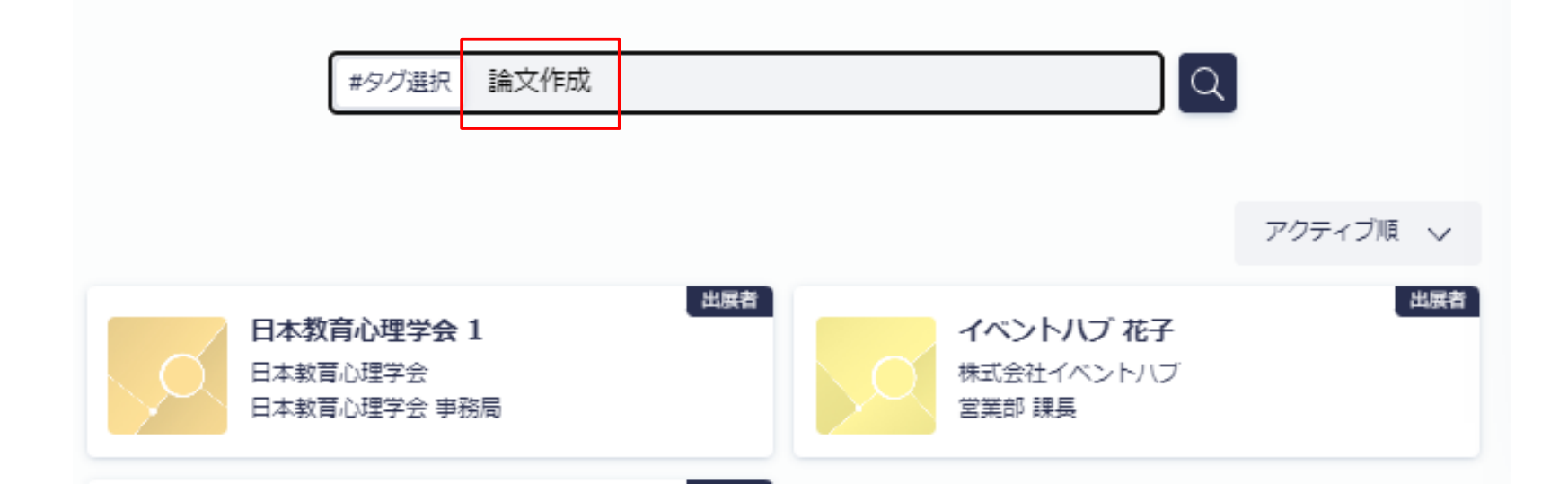

#### 個人発表からでも、検索で相手を選んでも 以下の画面になります

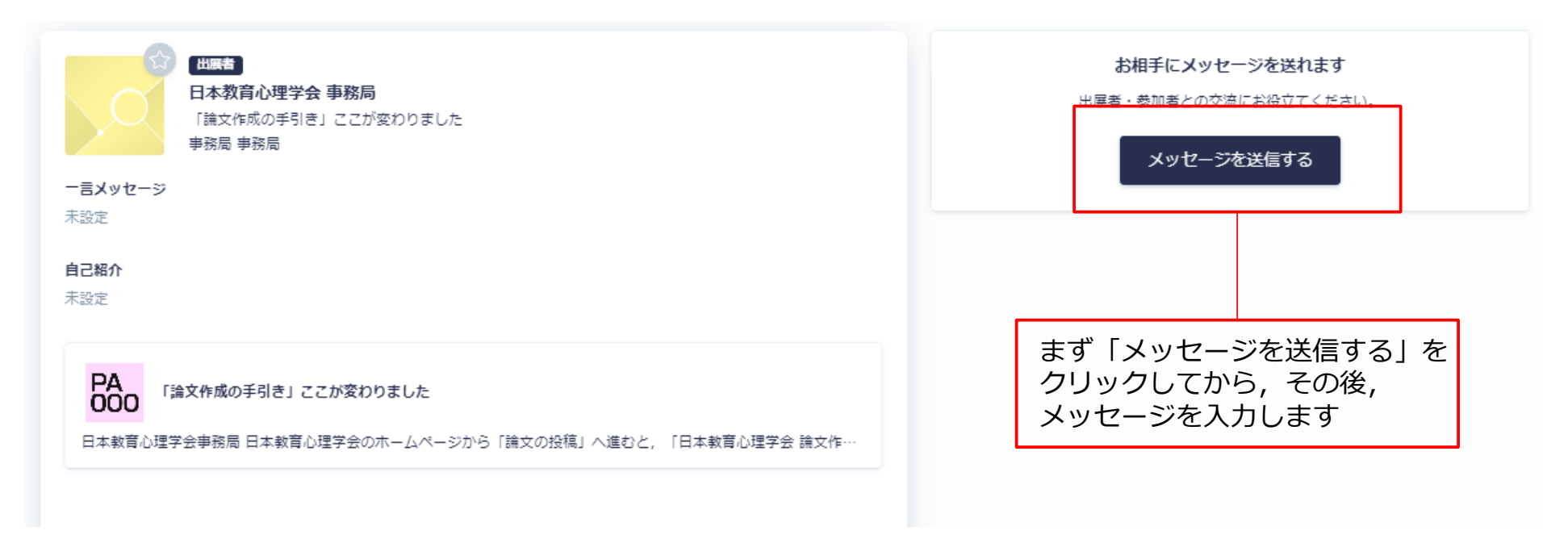

#### メッセージの記入から送信まで

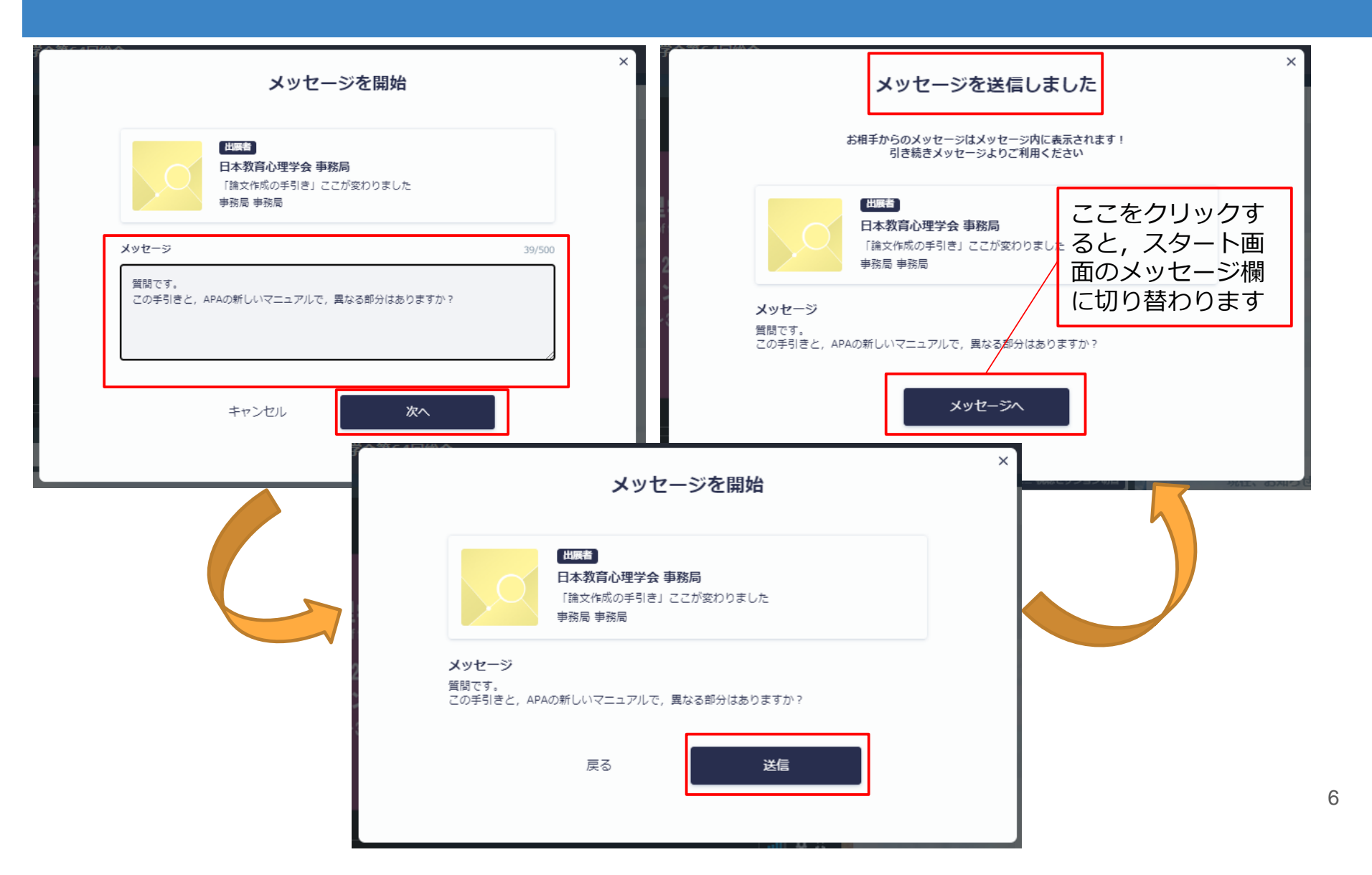

#### スタート画面のメッセージ欄

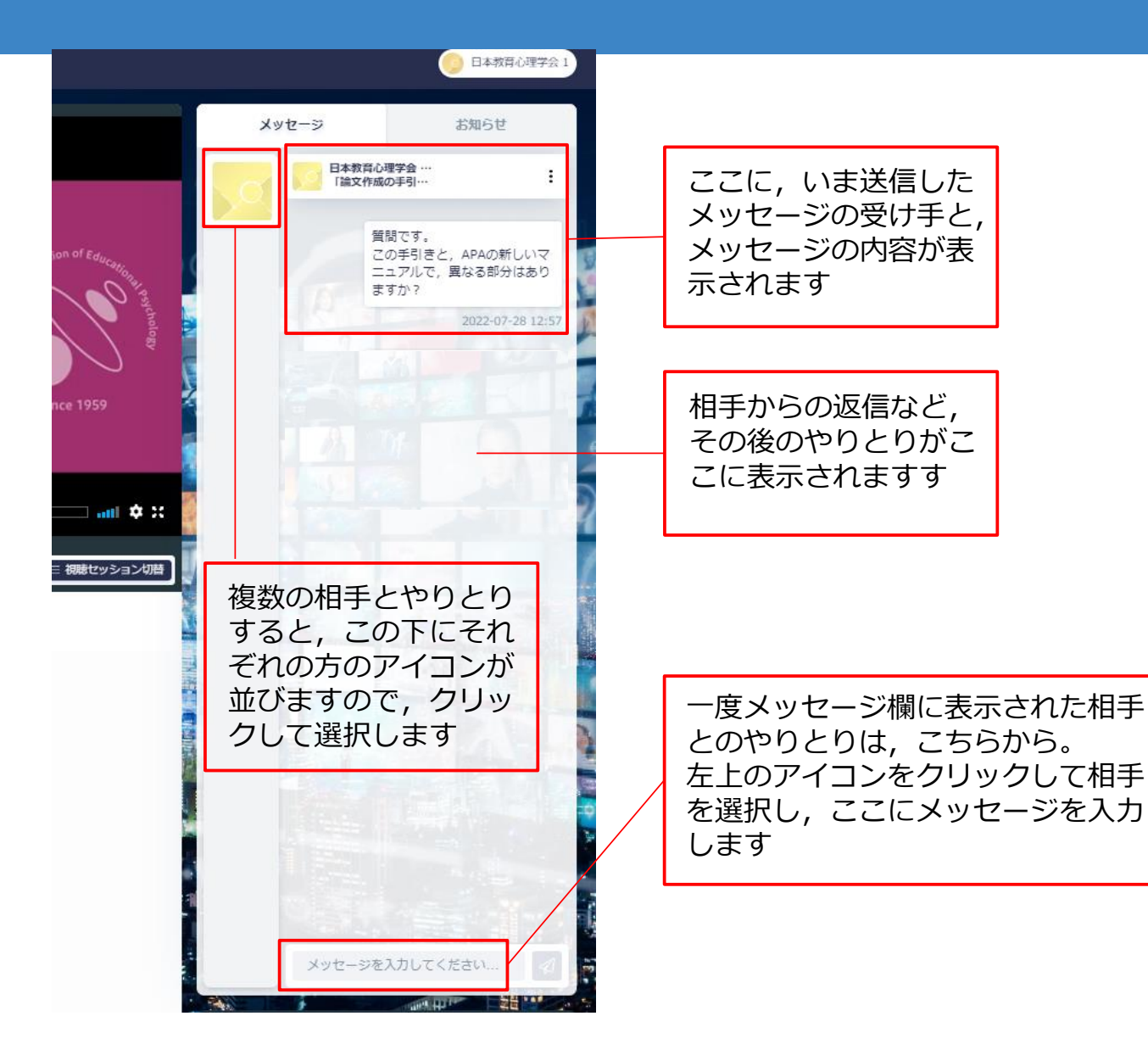

#### メッセージが届くとメールでも通知が来ます 返信は総会の視聴サイトから

日本教育心理学会1さんからメッセージが届きました 🕬 受信トレイ×

日本教育心理学会事務局 <no-reply@eventhub.jp> To 白分 •

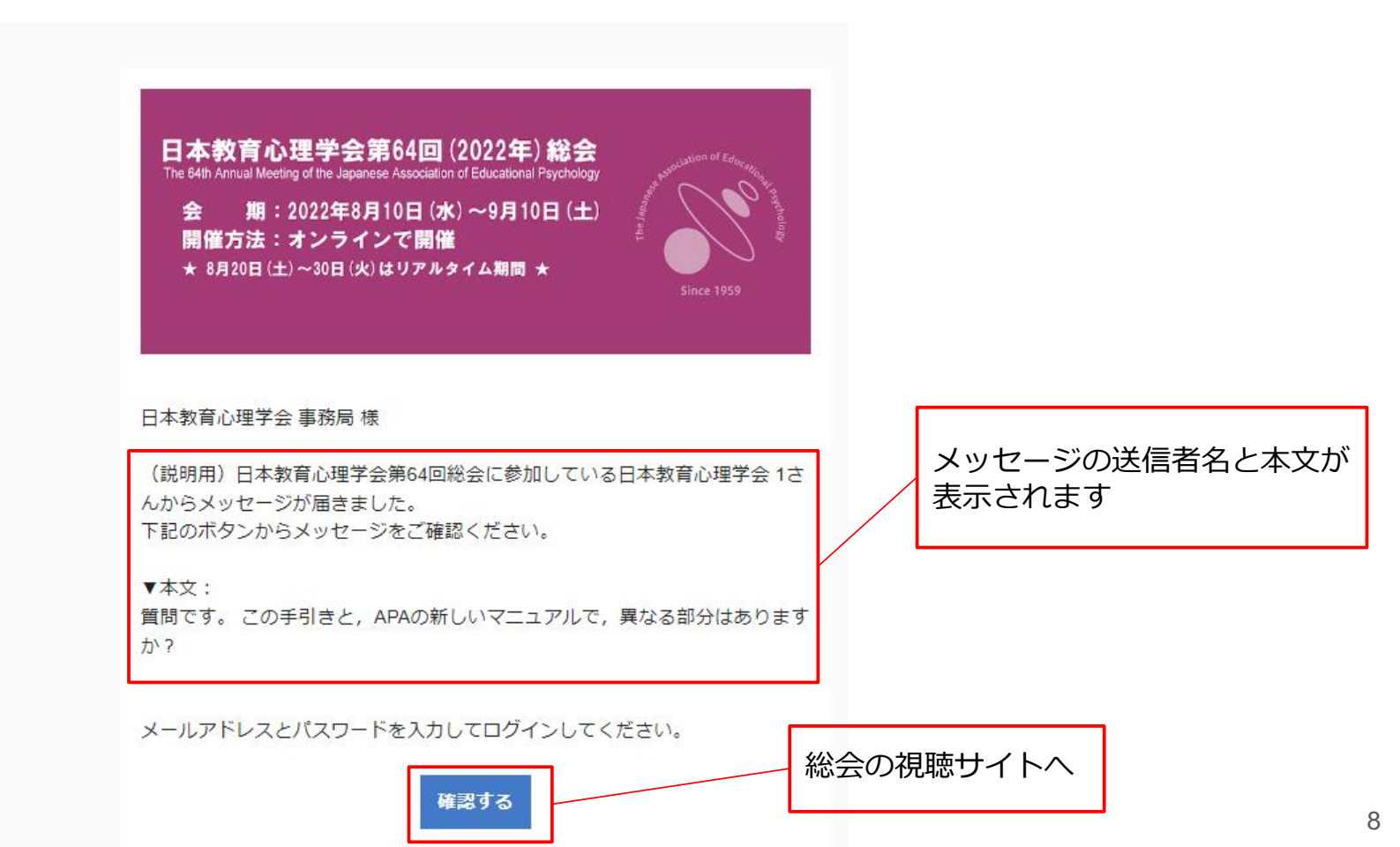